# formularz sygnalisty Sygnanet

W zakładce "Ustawienia" możesz edytować formularz sygnalisty (podzakładka "formularz zgłoszeniowy"). Taki formularz może:

- być anonimowy
- zawierać dowolne, wskazane przez Ciebie elementy, takie jak prośba o uzupełnienie danych zgłaszającego
- zawierać dowolne, wskazane przez Ciebie elementy, takie jak prośba o uzupełnienie danych zgłaszającego jako opcja (zgłaszający decyduje, czy chce wypełnić wskazane pola)

## FORMULARZ SYGNALISTY MOGĄ PRZYGOTOWAĆ: GŁÓWNY ODBIORCA ZGŁOSZEŃ I ADMINISTRATOR.

|            |                       | 0                                                                                                    |
|------------|-----------------------|----------------------------------------------------------------------------------------------------|
| ≡          | Sygnanet Panel Od     | piorcy kanał wewnętrzny 🛛 PL 🔭 odbiorca zgłoszeń 🕞 wyloguj się                                                                                                    |
| E          | Nowe wiadomości 0     | FORMULARZ ZGLOSZENIOWY LOGO FIRMY STOPKA PDF LOGOWANIE                                                                                                    |
| <b>H</b> þ | Zgłoszenia 🗸 🗸        | Bezpieczny formularz do wysyłania zgłoszeń                                                                                                    |
| ٩          | Wszystkie / Raporty   | Opis formularza<br>Opisz szczegółowo zdarzenie lub problem, z którym chciał(a)byś nas zapoznać.                                                                                                    |
| 8=         | Rejestr zgłoszeń      | _ Informacja dla sygnalisty                                                                                                    |
| \$         | Ustawienia            | B       I       ⊕       I       I |
| *          | Użytkownicy           | Potrzebujesz więcej informacji w temacie zgłaszania nieprawidłowości i ochrony zgłaszających? Zapoznaj się z zasadami zgłoszeń w naszej firmie.<br>Jeśli chcesz uzyskać inne informacje na temat sygnalizowania, wejdź na <u>pomocdlasygnalisty,pl</u> . Na tej stronie możesz także otrzymać wstępną, darmową<br>porzade przewna w sorzewie zpinszenia                                                                                                    |
| <b>.</b> = | Kategorie             |                                                                                                    |
| Ę          | Wykaz zgłoszeń        | Nagłówek formularza       Nagłówek formularza         Dane zgłaszającego:       Dane zgłaszającego:         Uzywany w podplądzie zgłoszenia       Uzywany w podplądzie zgłoszenia                                                                                                    |
| B          | Abonament             | Wybierz, jak mają się zachowywać pola na formularzu:                                                                                                    |
| ଚ          | Platforma wdrożeniowa | <ul> <li>Opcjonalne - pola będą ukryte, dopóki użytkownik nie zaznaczy odpowiedniego pola wyboru na formularzu</li> <li>Widoczne od razu - pola będą od razu widoczne dla użytkownika (zaznacz oba pola "opcjonalne" i "widoczne od razu" aby aktywować)</li> </ul>                                                                                                    |
| €          | sygnanet.pl/vevnap    | Tekst w przypadku, ody pola są opcjonalne<br>Choę podać swoje dane osobowe                                                                                                    |
|            |                       |                                                                                                    |

### FORMULARZ ZGŁOSZENIOWY - EDYCJA

Wybierz **"Formularz zgłoszeniowy"** w zakładce **"Ustawienia"** aby dopasować go do swoich potrzeb.

Możesz edytować każdy element formularza.

### Tytuł formularza:

Tytuł formularza

Opis formularza

Bezpieczny formularz do wysyłania zgłoszeń

## **Opis formularza:**

Opisz szczegółowo zdarzenie lub problem, z którym chciał(a)byś nas zapoznać.

## Informacje dla zgłaszającego (szare pole):

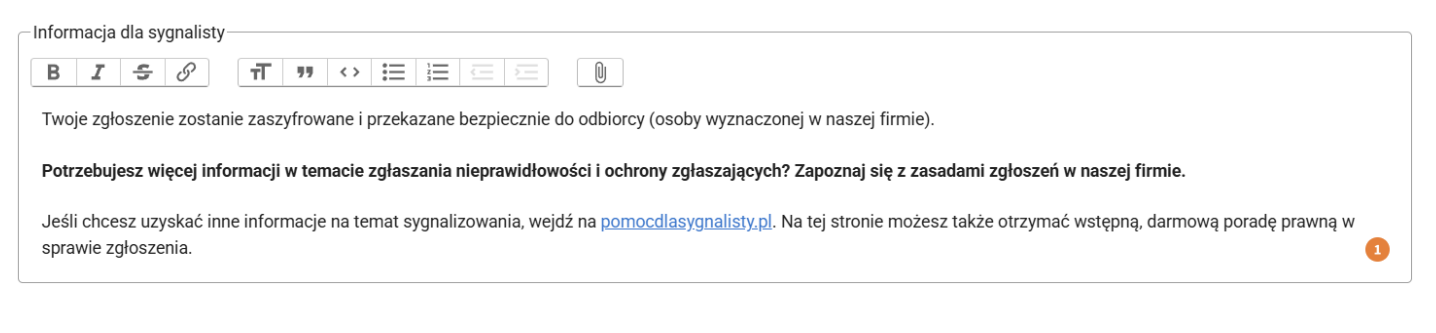

## Nagłówek formularza:

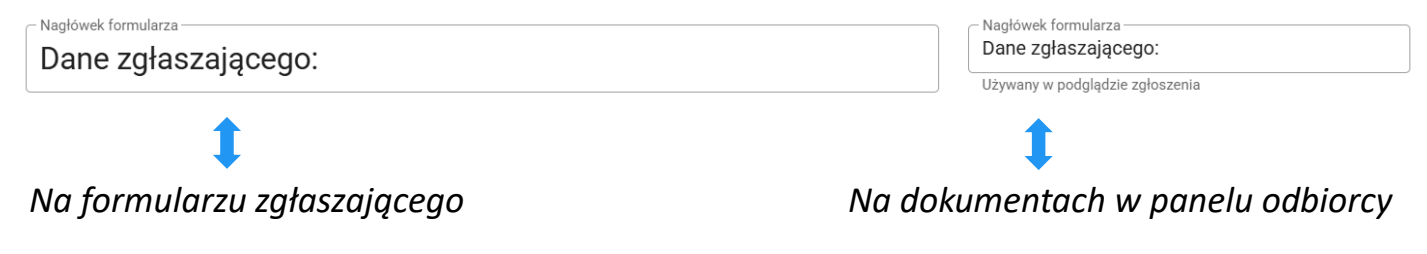

### FORMULARZ ZGŁOSZENIOWY ANONIMOWY

### **Formularz anonimowy**

## Formularz anonimowy jest ustawiony automatycznie. Checkboxy (pola wyboru) są puste (jak pokazano poniżej).

Wybierz, jak mają się zachowywać pola na formularzu:

Opcjonalne - pola będą ukryte, dopóki użytkownik nie zaznaczy odpowiedniego pola wyboru na formularzu

Uidoczne od razu - pola będą od razu widoczne dla użytkownika (zaznacz oba pola "opcjonalne" i "widoczne od razu" aby aktywować)

|                                                                                 | Q PODGLĄD FORMULARZA ZGŁOSZENIOWEGO                                                                                                    |
|---------------------------------------------------------------------------------|----------------------------------------------------------------------------------------------------|
| Sygnanet                                                                        | Skrzynka odbiorcza zgłaszającego PL 🗸                                                                                                    |
| Bezpieczny formularz do                                                         | A A+ A++                                                                                                    |
| wysyłania zgłoszeń                                                              | A A                                                                                                    |
| sygnanet.pl/kanalzewnetrzny                                                     |                                                                                                    |
| Opisz szczegółowo zdarzenie lub problem, z którym chciał(a)byś<br>nas zapoznać. | Twoje zgłoszenie zostanie zaszyfrowane i przekazane<br>bezpiecznie do odbiorcy (osoby wyznaczonej w naszej<br>firmie).                                                                                                    |
| Treść zgłoszenia                                                                | Potrzebujesz więcej informacji w temacie zgłaszania<br>nieprawidłowości i ochrony zgłaszających? Zapoznaj<br>się z zasadami zgłoszeń w naszej firmie.<br>Jeśli chcesz uzyskać inne informacje na temat<br>sygnalizowania, wejdź na pomocdlasygnalisty.pl. Na<br>tej stronie możesz także otrzymać wstępną, darmową<br>poradę prawną w sprawie zgłoszenia. |
| Załączniki<br>Brak załączników                                                  |                                                                                                    |
|                                                                                 |                                                                                                    |

### FORMULARZ ZGŁOSZENIOWY OPCJONALNY

### Formularz opcjonalny

Jeśli zaznaczysz pole wyboru "opcjonalne" i zapiszesz (jak pokazano poniżej), otrzymasz formularz opcjonalny (zgłaszający decyduje czy odpowie na dodatkowe pytania, które zamieścisz). Możesz dowolnie edytować pole "tekst w przypadku, gdy pola są opcjonalne".

Wybierz, jak mają się zachowywać pola na formularzu:

🗹 Opcjonalne - pola będą ukryte, dopóki użytkownik nie zaznaczy odpowiedniego pola wyboru na formularzu

🗌 Widoczne od razu - pola będą od razu widoczne dla użytkownika (zaznacz oba pola "opcjonalne" i "widoczne od razu" aby aktywować)

| Chcę poda      | adku, gdy pola są opcjonalne<br>ć swoje dane osobowe |                                                                                                    |
|----------------|------------------------------------------------------|----------------------------------------------------------------------------------------------------|
| -              |                                                      | ଦ୍ୱ podgląd formularza zgłoszeniowego zapisz                                                                                                    |
| ane zgłc       | aszającego                                           |                                                                                                    |
| Chcę podać swa | oje dane osobowe                                     |                                                                                                    |
| mie i nazwisko | Imie i nazwisko                                      |                                                                                                    |
| elefon         | +48123456789                                         |                                                                                                    |
| mail           | example@example.com                                  | Bezpieczny formularz do         wysyłania zgłoszeń         sygnanetpl/kanalzewnetrzny         Opisz szczegółowo zdarzenie lub problem, z którym chciał(a)byś nas zapoznać.         Dane zgłaszającego         Chcę podać swoje dane osobowe |
|                |                                                      | Załączniki<br>Brak zalączników                                                                                                    |

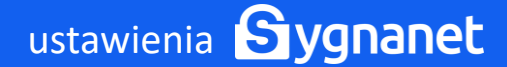

### Formularz widoczny od razu

Jeśli zaznaczysz oba pola wyboru i zapiszesz (jak pokazano poniżej), otrzymasz formularz z dodatkowymi polami, które będą widoczne od razu.

#### Wybierz, jak mają się zachowywać pola na formularzu:

🗹 Opcjonalne - pola będą ukryte, dopóki użytkownik nie zaznaczy odpowiedniego pola wyboru na formularzu

🗹 Widoczne od razu - pola będą od razu widoczne dla użytkownika (zaznacz oba pola "opcjonalne" i "widoczne od razu" aby aktywować)

| Chcę podać swoje dane            | osobowe                                         |                                                                                                    |  |  |  |  |
|----------------------------------|-------------------------------------------------|----------------------------------------------------------------------------------------------------|--|--|--|--|
|                                  |                                                 | Q PODGLĄD FORMULARZA ZGŁOSZENIOWEGO                                                                                                    |  |  |  |  |
| Bezpiec:<br>wysyłan              | zny formularz do<br>ia zgłoszeń                 | A A+ A++<br>A A A                                                                                                    |  |  |  |  |
| Opisz szczegóło<br>nas zapoznać. | wo zdarzenie lub problem, z którym chciał(a)byś | Twoje zgłoszenie zostanie zaszyfrowane i przekazane<br>bezpiecznie do odbiorcy (osoby wyznaczonej w naszej<br>firmie).                          |  |  |  |  |
| Dane zgła                        | szającego                                       | Potrzebujesz więcej informacji w temacie zgłaszania<br>nieprawidłowości i ochrony zgłaszających? Zapoznaj                                       |  |  |  |  |
| Imię i nazwisko                  | Imię i nazwisko                                 | się z zasadami zgłoszeń w naszej firmie.                                                                                                    |  |  |  |  |
| Telefon                          | +48123456789                                    | sygnalizowania, wejdź na pomocdlasygnalisty.pl. Na<br>tej stronie możesz także otrzymać wstępną, darmową<br>poradę prawną w sprawie zgłoszenia. |  |  |  |  |
| Email                            | example@example.com                             |                                                                                                    |  |  |  |  |

### Dodawanie pół na formularzu zgłoszeniowym

Możesz dodać różne pola (standardowe pole, pole wyboru, tekst, link, listę, plik) i ułożyć je we właściwej kolejności korzystając z metody drag-and-drop (przeciągnij i upuść). Dostosuj formularz zgodnie z potrzebami Twojej organizacji. Aby rozpocząć kliknij "Dodaj nowe pole".

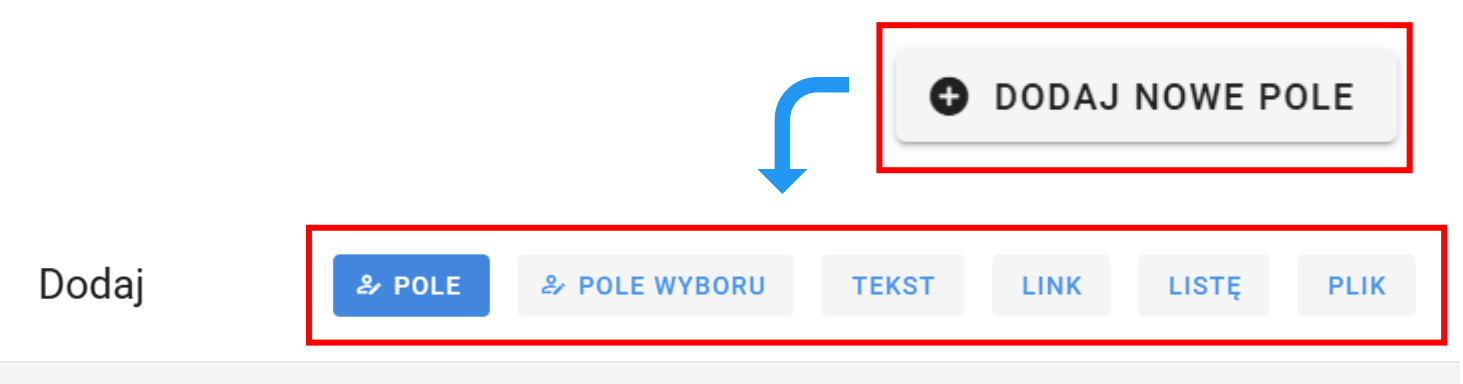

### тур: Pole

(j) Standardowe pole formularza umożliwiające wpisanie odpowiedzi na zadane pytanie, np. imię i nazwisko, adres e-mail. Możesz zdecydować czy pole jest obowiązkowe do wypełnienia, aby wysłać zgłoszenie. Aby pole było widoczne na formularzu, należy odpowiednio skonfigurować jego ustawienia (checkboxy "Wybierz, jak mają się zachowywać pola na formularzu").

| Nazwa pola                     |  |  |
|--------------------------------|--|--|
|                                |  |  |
| Podpowiedź                     |  |  |
| Wypełnienie pola jest wymagane |  |  |

ANULUJ ZAPISZ

Uwaga! Po dodaniu nowego pola i ustawieniu go w prawidłowej kolejności nie zapomnij zapisać zmian korzystając z tego przycisku:

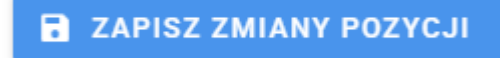

### Pole

Standardowe **pole** formularza umożliwiające wpisanie odpowiedzi na zadane pytanie, np. imię i nazwisko, adres e-mail. Możesz zdecydować czy pole jest obowiązkowe do wypełnienia, aby wysłać zgłoszenie. Aby pole było widoczne na formularzu, należy odpowiednio skonfigurować jego ustawienia (checkboxy "Wybierz, jak mają się zachowywać pola na formularzu").

| Dodaj                                                                                                | ి POLE                                                                              | 윤 POLE WYBORU                                                                                  | TEKST                                             | LINK                                  | LISTĘ                              | PLIK                       |
|----------------------------------------------------------------------------------------------------|-------------------------------------------------------------------------------------|------------------------------------------------------------------------------------------------|---------------------------------------------------|---------------------------------------|------------------------------------|----------------------------|
| Typ: <b>Pole</b><br>(i) Standardowe pole for<br>czy pole jest obowiązkow<br>jego ustawienia (checkbo | rmularza umożliwiające w<br>ve do wypełnienia, aby wy<br>oxy "Wybierz, jak mają się | vpisanie odpowiedzi na zadano<br>vsłać zgłoszenie. Aby pole byłc<br>zachowywać pola na formula | e pytanie, np. imię<br>widoczne na form<br>rzu"). | i nazwisko, adre<br>nularzu, należy o | s e-mail. Możes:<br>dpowiednio sko | z zdecydować<br>nfigurować |
| Nazwa pola                                                                                           |                                                                                     |                                                                                                |                                                   |                                       |                                    |                            |
| Podpowiedź                                                                                           |                                                                                     |                                                                                                |                                                   |                                       |                                    |                            |
| Wypełnienie                                                                                          | pola jest wymagane                                                                  | 9                                                                                              |                                                   |                                       |                                    |                            |
|                                                                                                    |                                                                                     |                                                                                                |                                                   |                                       |                                    | 740197                     |

Po dodaniu nowego pola i ustawieniu go w prawidłowej kolejności nie zapomnij zapisać zmian korzystając z tego przycisku:

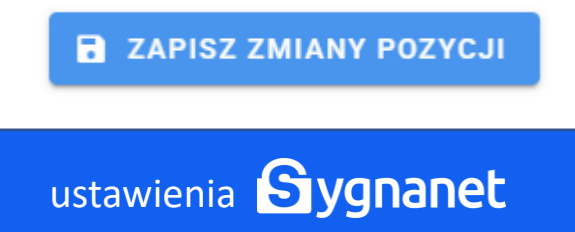

## Pole wyboru (checkbox)

Lista opcji (np. zgód) do zaznaczenia w formie checkboxów. Użytkownik może zaznaczyć jedną lub więcej dostępnych opcji, zgodnie z konfiguracją formularza. Możesz zdecydować czy pole wyboru jest obowiązkowe do zaznaczenia, aby wysłać zgłoszenie. Aby pole było widoczne na formularzu, należy odpowiednio skonfigurować jego ustawienia (checkboxy "Wybierz, jak mają się zachowywać pola na formularzu").

| Dodaj | ₽ POLE | & POLE WYBORU | TEKST | LINK | LISTĘ | PLIK |
|-------|--------|---------------|-------|------|-------|------|
|       |        |               |       |      |       |      |

### Typ: Pole wyboru

(i) Lista opcji (np. zgód) do zaznaczenia w formie checkboxów. Użytkownik może zaznaczyć jedną lub więcej dostępnych opcji, zgodnie z konfiguracją formularza. Możesz zdecydować czy pole wyboru jest obowiązkowe do zaznaczenia, aby wysłać zgłoszenie. Aby pole było widoczne na formularzu, należy odpowiednio skonfigurować jego ustawienia (checkboxy "Wybierz, jak mają się zachowywać pola na formularzu").

| Tekst przy polu wyboru         |  |
|--------------------------------|--|
| Wypełnienie pola jest wymagane |  |
|                                |  |

ANULUJ ZAPISZ

Po dodaniu nowego pola i ustawieniu go w prawidłowej kolejności nie zapomnij zapisać zmian korzystając z tego przycisku:

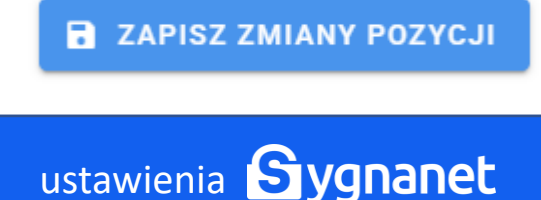

## Wyświetl tekst

Pole służące do wyświetlania stałego tekstu informacyjnego na formularzu, np. instrukcji dla użytkownika lub klauzuli etc. Aby pole było widoczne na formularzu, należy odpowiednio skonfigurować jego ustawienia (checkboxy "Wybierz, jak mają się zachowywać pola na formularzu"). To pole jest edytorem tekstu. Oznacza to, że możesz stosować pogrubienie tekstu, kursywę, dodać obraz lub link etc.

| Dodaj                                                                                              | & POLE                                                 | A POLE WYBORU                                                | TEKST                                          | LINK                                 | LISTĘ                                  | PLIK          |
|----------------------------------------------------------------------------------------------------|--------------------------------------------------------|--------------------------------------------------------------|------------------------------------------------|--------------------------------------|----------------------------------------|---------------|
| Typ: Wyświetl tek<br>Pole służące do wyświetlar<br>widoczne na formularzu, należy<br>formularzu"). | <b>St</b><br>nia stałego tekstu i<br>y odpowiednio sko | nformacyjnego na formularzu<br>nfigurować jego ustawienia (d | ı, np. instrukcji dla u<br>sheckboxy "Wybierz, | żytkownika lub k<br>jak mają się zac | dauzuli etc. Aby p<br>chowywać pola na | ole było<br>a |
| B I <del>S</del> 8                                                                                 | TT "" <>                                               |                                                              |                                                |                                      |                                        |               |
| Tekst do wyświetlenia                                                                              |                                                        |                                                              |                                                |                                      |                                        |               |
|                                                                                                    |                                                        |                                                              |                                                |                                      |                                        |               |
|                                                                                                    |                                                        |                                                              |                                                |                                      |                                        |               |
|                                                                                                    |                                                        |                                                              |                                                |                                      |                                        |               |
|                                                                                                    |                                                        |                                                              |                                                |                                      | ANULUJ                                 | ZAPISZ        |

Po dodaniu nowego pola i ustawieniu go w prawidłowej kolejności nie zapomnij zapisać zmian korzystając z tego przycisku:

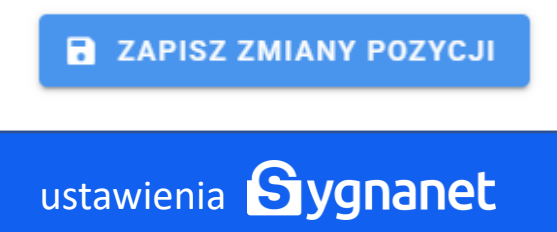

## Wyświetl odnośnik (link)

Pole umożliwiające dodanie klikalnego linku do zewnętrznej strony. Może prowadzić np. do regulaminu, polityki prywatności lub dodatkowych materiałów informacyjnych. Aby pole było widoczne na formularzu, należy odpowiednio skonfigurować jego ustawienia (checkboxy "Wybierz, jak mają się zachowywać pola na formularzu").

| Dodaj                                                                                                    | & POLE         | & POLE WYBORU | TEKST | LINK | LISTĘ  | PLIK   |  |  |
|----------------------------------------------------------------------------------------------------|----------------|---------------|-------|------|--------|--------|--|--|
| Typ: Wyświetl odnośnik<br>③ Pole umożliwiające dodanie klikalnego linku do zewnętrznej strony. Może prowadzić np. do regulaminu, polityki prywatności lub dodatkowych<br>materiałów informacyjnych. Aby pole było widoczne na formularzu, należy odpowiednio skonfigurować jego ustawienia (checkboxy "Wybierz, jak<br>mają się zachowywać pola na formularzu").<br>Tekst który będzie linkiem |                |               |       |      |        |        |  |  |
| Adres strony www do l                                                                                                    | którego ma kie | erować link   |       |      |        |        |  |  |
|                                                                                                    |                |               |       |      | ANULUJ | ZAPISZ |  |  |

Po dodaniu nowego pola i ustawieniu go w prawidłowej kolejności nie zapomnij zapisać zmian korzystając z tego przycisku:

**ZAPISZ ZMIANY POZYCJI** 

### Lista wyboru

Pole umożliwiające użytkownikowi wybór jednej opcji z rozwijanej listy. Możesz zdecydować czy wybranie elementu z listy jest obowiązkowe, aby wysłać zgłoszenie. Aby pole było widoczne na formularzu, należy odpowiednio skonfigurować jego ustawienia (checkboxy "Wybierz, jak mają się zachowywać pola na formularzu").

| Dodaj                                                                                                    | & POLE                                                   | ✤ POLE WYBORU                                                        | TEKST                                | LINK                                | LISTĘ                                     | PLIK                          |
|----------------------------------------------------------------------------------------------------|----------------------------------------------------------|----------------------------------------------------------------------|--------------------------------------|-------------------------------------|-------------------------------------------|-------------------------------|
| Typ: Lista wyboru<br>(i) Pole umożliwiające użytkow<br>aby wysłać zgłoszenie. Aby pol<br>się zachowywać pola na formu<br>Nazwa listy | <br>vnikowi wybór jedr<br>e było widoczne na<br>larzu"). | nej opcji z rozwijanej listy. Może<br>a formularzu, należy odpowiedn | sz zdecydować cz<br>io skonfigurować | zy wybranie eler<br>jego ustawienia | nentu z listy jest o<br>ı (checkboxy "Wyb | bowiązkowe,<br>ierz, jak mają |
| Nowy element                                                                                                    |                                                          |                                                                      |                                      |                                     |                                           | Ð                             |
| Wypełnienie pola                                                                                                    | jest wymagano                                            | e                                                                    |                                      |                                     |                                           |                               |
|                                                                                                    |                                                          |                                                                      |                                      |                                     | ANULUJ                                    | ZAPISZ                        |

Po dodaniu nowego pola i ustawieniu go w prawidłowej kolejności nie zapomnij zapisać zmian korzystając z tego przycisku:

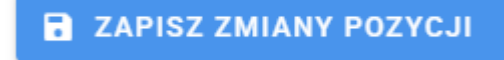

## Plik

Pole umożliwiające dodanie pliku (np. PDF z regulaminem) bezpośrednio na formularzu. Użytkownik może pobrać i zapoznać się z dokumentem bez konieczności przechodzenia na zewnętrzną stronę. Aby pole było widoczne na formularzu, należy odpowiednio skonfigurować jego ustawienia (checkboxy "Wybierz, jak mają się zachowywać pola na formularzu").

| Dodaj                                                                                      | ి POLE                                                              | シ POLE WYBORU                                                                                        | TEKST                                          | LINK                               | LISTĘ                               | PLIK                   |
|--------------------------------------------------------------------------------------------|---------------------------------------------------------------------|----------------------------------------------------------------------------------------------------|------------------------------------------------|------------------------------------|-------------------------------------|------------------------|
|                                                                                            |                                                                     |                                                                                                    |                                                |                                    |                                     |                        |
| Typ: PIIK                                                                                  |                                                                     |                                                                                                    |                                                |                                    |                                     |                        |
| O Pole umożliwiające dodani<br>dokumentem bez koniecznośc<br>jego ustawienia (checkboxy "W | e pliku (np. PDF z r<br>i przechodzenia na<br>/ybierz, jak mają sie | regulaminem) bezpośrednio na f<br>a zewnętrzną stronę. Aby pole by<br>ę zachowywać pola na formularz | ormularzu. Użytk<br>ło widoczne na fo<br>zu"). | ownik może pol<br>ormularzu, należ | brać i zapoznać<br>ży odpowiednio : | się z<br>skonfigurować |
| Nazwa pliku                                                                                |                                                                     |                                                                                                    |                                                |                                    |                                     |                        |
| WYBIERZ PLIK                                                                               |                                                                     |                                                                                                    |                                                |                                    |                                     |                        |
|                                                                                            |                                                                     |                                                                                                    |                                                |                                    |                                     |                        |
|                                                                                            |                                                                     |                                                                                                    |                                                |                                    | ANULU                               | J ZAPISZ               |

Po dodaniu nowego pola i ustawieniu go w prawidłowej kolejności nie zapomnij zapisać zmian korzystając z tego przycisku:

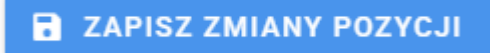

## Dodawanie logo na formularzy zgłoszeniowym.

Aby rozpocząć wybierz "logo firmy" w zakładce "ustawienia".

| I Logo firmy                                                                                                    |                                                                                                    |                                                            |                                                                                                    |                                                                     |
|----------------------------------------------------------------------------------------------------|----------------------------------------------------------------------------------------------------|------------------------------------------------------------|----------------------------------------------------------------------------------------------------|---------------------------------------------------------------------|
| 🞯 Otwieranie                                                                                                    |                                                                                                    | ×                                                          | <                                                                                                    |                                                                     |
| $\leftrightarrow \rightarrow \checkmark \uparrow$                                                                                                    | )                                                                                                    |                                                            |                                                                                                    |                                                                     |
| Organizuj 👻 Nowy folder                                                                                                    | <b>—</b> •                                                                                                    | •                                                          |                                                                                                    |                                                                     |
| <ul> <li>Pulpit ★</li> <li>Pobrane ★</li> <li>Dokumenty ★</li> <li>Obrazy ★</li> </ul>                                                                                                    |                                                                                                    |                                                            | ł                                                                                                    |                                                                     |
| > 🛄 Ten komputer                                                                                                    |                                                                                                    |                                                            |                                                                                                    |                                                                     |
| Nazwa pliku:                                                                                                    | iki graficzne<br>Otwórz A<br>Skrzynka odbiorc                                                                                                    | Anuluj                                                     | "i                                                                                                    | PL                                                                  |
| Nazwa pliku:                                                                                                    | iki graficzne<br>Otwórz A<br>Skrzynka odbiorc                                                                                                    | Anuluj                                                     | ującego (                                                                                                    | PL                                                                  |
| Nazwa pliku:                                                                                                    | iki graficzne<br>Otwórz A<br>Skrzynka odbiorc                                                                                                    | Anuluj                                                     | ującego (                                                                                                    | PL                                                                  |
| Nazwa pliku:                                                                                                    | iki graficzne<br>Otwórz A<br>Skrzynka odbiorc                                                                                                    | Anuluj                                                     | uijącego (<br>A+                                                                                                    | PL                                                                  |
| Nazwa pliku:                                                                                                    | iki graficzne Otwórz A Skrzynka odbiorc Twoje zgłoszenie zostan bezpiecznie do odbiorcy firmie).                                                                                                    | Anuluj<br>Cza zgłasza<br>A<br>hie zaszyfrow<br>y (osoby wy | ującego (<br>A+<br>A<br>vane i przek<br>znaczonej v                                                                                                | PL                                                                  |
| Nazwa pliku:     Pliku:     Signanet, pliku:     Visita szczegółowo zdarzenie lub problem, z którym chciat(a) byś na szapoznać.     Treść zgloszenia                                                                                                    | iki graficzne<br>Otwórz A<br>Skrzynka odbiorc<br>Skrzynka odbiorc<br>Skrzynka odbiorcy<br>firmie).<br>Potrzebujesz więcej info<br>nieprawidłowości i och<br>się z zasadami zgłoszeń                                                                                                    | Anuluj                                                     | ijącego (<br>A+<br>A<br>vane i przeł<br>rznaczonej v<br>emacie zgłł<br>zających? 2<br>irmie.                                                       | PL                                                                  |
| Nazwa pliku:     Image: Constraint of the second strength of the second strength of the second stre | iki graficzne<br>Otwórz A<br>Skrzynka odbiorc<br>Skrzynka odbiorc<br>Skrzynka odbiorc<br>firmie).<br>Potrzebujesz więcej info<br>nieprawidłowości i och<br>się z zasadami głoszef<br>Jeśli chcesz uzyskać inm<br>sygnalizowania, wejdź n<br>tej stronie możesz także<br>poradę prawną w spraw  | Anuluj                                                     | Jigoego (<br>A+<br>A<br>vane i przek<br>rznaczonej v<br>emacie zgłę<br>rzających? z<br>irmie.<br>je na temati<br>asygnalisty<br>wstępną, do<br>ia. | PL                                                                  |
|                                                                                                    | iki graficzne<br>Otwórz A<br>Skrzynka odbiorc<br>Skrzynka odbiorc<br>Skrzynka odbiorc<br>firmie).<br>Potrzebujesz więcej info<br>nieprawidtowości i och<br>się z zasadami zgłoszef<br>Jeśli chcesz uzyskać inn<br>sygnalizowania, wejdź n<br>tej stronie możesz także<br>poradę prawną w sprav | Anuluj                                                     | tjącego (<br>A+<br>A<br>vane i przek<br>znaczonej v<br>emacie zgł<br>zających? z<br>irmie.<br>je na temati<br>asygnalisty<br>vstępną, dc<br>nia.   | PL<br>A 1<br>kazane<br>w nasze<br>aszania<br>tapozna<br>t<br>(pL Na |

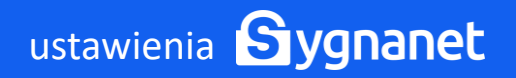